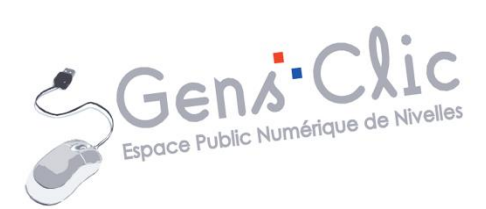

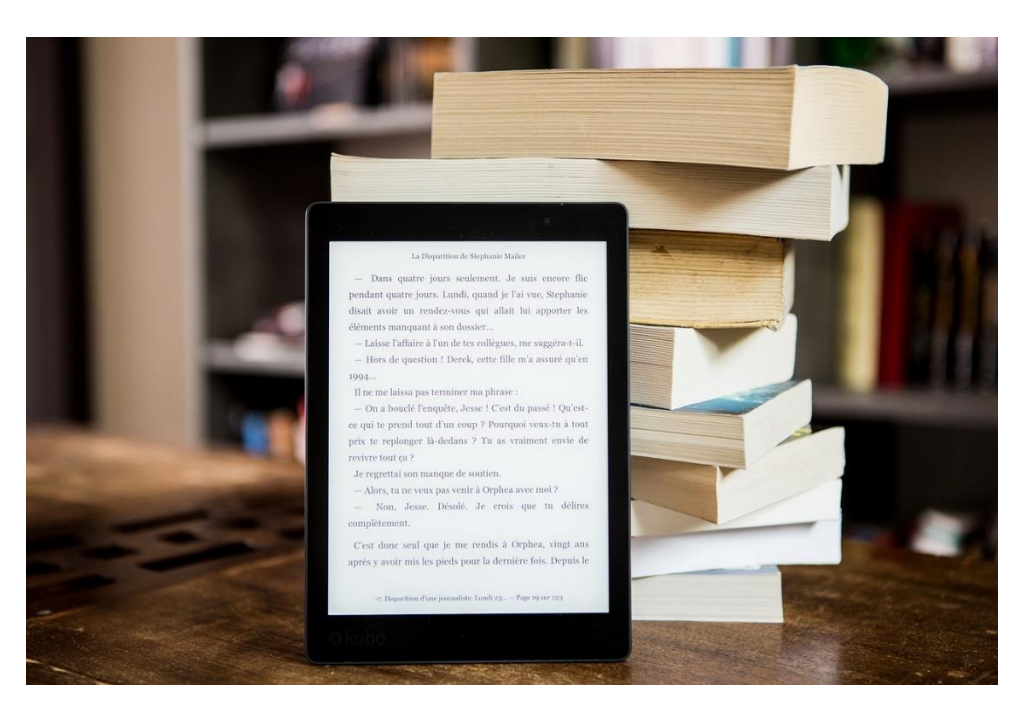

MODULE 19

# LA LECTURE NUMERIQUE

EPN Gens Clic | Module 19 Intermédiaire - Intermédiaire Géraldine Masse CC0

#### Les liseuses

### Qu'est-ce qu'une liseuse ?

La liseuse est un appareil conçu pour la lecture de livres numériques (e-books). Elle permet donc de les stocker et de les lire dans un format spécifique. Les liseuses offrent une expérience de lecture confortable, imitant la lecture sur papier pour réduire la fatigue visuelle. Ces écrans utilisent de l'encre électronique (e-ink), ils sont moins agressifs pour les yeux. Ces écrans sont parfaitement lisibles en plein soleil, contrairement aux écrans des tablettes et smartphones.

Les batteries des liseuses ont une très longue autonomie, l'utilisation de l'encre électronique permet une consommation très basse en énergie. La liseuse peut ainsi fonctionner durant plusieurs semaines sans être rechargée.

Les liseuses sont légères (200g +-) et bien qu'il existe différents modèles, elles sont en général étudiées pour pouvoir être transportées facilement.

Elles possèdent une grande capacité de stockage interne. Certains modèles permettent même d'ajouter une carte mémoire pour agrandir cette capacité.

Certaines liseuses ont une connexion WiFi ou réseau mobile, ce qui permet à l'utilisateur de télécharger des e-books directement sur la liseuse.

La plupart des liseuses offrent des fonctionnalités supplémentaires pour une lecture agréable : surligner du texte, marquer des pages, obtenir une définition, modifier la taille de la police...

Certaines liseuses proposent un système d'éclairage par-dessus, composé de LED. Il est intéressant d'opter pour un modèle qui filtre la lumière bleue, lumière qui peut nuire à l'endormissement.

Les modèles haut de gamme vont proposer quelques caractéristiques supplémentaires : l'étanchéité à l'eau (pour pouvoir lire au bord de la piscine par exemple) ou à la poussière en font partie.

Attention qu'avoir un espace de stockage important est intéressant, mais lit-on autant de livre en même temps ? 16 Go = +- 8000 livres.

L'utilisation de ces liseuses est facile et plutôt intuitive, peu importe la marque choisie.

Les e-books

Qu'est-ce qu'un e-book ?

Abréviation d' « electronic book » en anglais, il s'agit d'un livre numérique. C'est un fichier informatique qui contient le contenu d'un livre. Ce fichier peur être lu sur différents appareils tels que les liseuses, les ordinateurs, les smartphones ou encore les tablettes.

Il existe différents formats de livres électroniques : PDF, EPUB, MOBI, AZW... Notez que le format ePUB a été conçu pour être universel, tandis que le format d'Amazon ne peut être lu que sur ses appareils.

### Quels sont les avantages des livres électroniques ?

La portabilité : dans un seul appareil vous pouvez stocker des milliers d'e-books. Le transport est donc facilité.

Lorsque vous lisez un e-book, vous pouvez modifier la taille de la police pour un confort de lecture. Certains appareils vous permettent même de choisir la police d'écriture, l'interligne,...

### Où trouver des livres numériques?

Ils peuvent être achetés dans des librairies en ligne, sur des plateformes de vente, téléchargés gratuitement dans le cadre du domaine public ou encore emprunté comme sur Lirtuel.

Les prix varient mais ils coûtent pratiquement le même prix qu'un livre imprimé. Il n'existe pas d'e-books d'occasion.

Les e-books sont protégés par des DRM (gestion des droits numériques). Il s'agit de protections contre la copie de livres.

Il existe des systèmes d'abonnement, vous payez un certain montant tous les mois pour louer des livres parmi un très large choix.

Notez que lorsque vous avez choisi la marque de votre liseuse cela ne signifie pas que vous êtes obligés d'acheter vos e-books sur la plateforme de cette marque.

Il faudra dans ce cas passer par votre ordinateur pour convertir les formats des ebooks. Pour cela, vous pouvez par exemple utiliser le logiciel gratuit Calibre. Vous pouvez aussi utiliser des outils de conversion en ligne.

Calibre :

Calibre est un outil qui permet de convertir n'importe quel e-book en fonction de la liseuse que vous utilisez. Il est donc nécessaire de bien renseigner le type de liseuse que vous utilisez au début de la procédure. Calibre propose d'autres fonctionnalités, plus ou moins utilises selon votre usage.

| Lirtuel |  |
|---------|--|

Il s'agit de la plateforme de prêt de livres numériques des Bibliothèques Publiques de la Fédération Wallonie-Bruxelles.

### S'inscrire sur Lirtuel

Pour s'inscrire sur **Lirtuel**, il faut tout d'abord être inscrit dans une bibliothèque publique de votre choix et être en ordre d'inscription.

Ensuite, vous pouvez créer un compte sur le site Lirtuel : https://www.lirtuel.be/

| Т     | · · · · |                                           |                  |
|-------|---------|-------------------------------------------|------------------|
| 1rtue | el • ₩# | litre, description, ISBN, auteur, narrate |                  |
|       |         | Options de recherche (?)                  | Recherche avance |

Vous serez automatiquement dirigé(e) vers <u>http://www.samarcande-bibliotheques.be/inscription.php</u> pour y compléter un formulaire d'inscription.

|                                                 | 0                     |                      | contact en savoir plus aid                                                                                |
|-------------------------------------------------|-----------------------|----------------------|----------------------------------------------------------------------------------------------------|
| FÉDÉRATION<br>WALLONIE-BRUXELLES                | rtuel <b>bamarc</b> a | ande                 |                                                                                                    |
| CULTURE   Lecture publique                      |                       |                      |                                                                                                    |
| <u>Accueil</u> > <u>Recherche</u> > Inscription |                       |                      |                                                                                                    |
| Créer un compte Samarcande L                    | irtuel                |                      | En savoir plus sur Lirtuel la<br>plate-forme de prêt numérique<br>de la Fédération Wallonie-<br>Bruxelles |
| Tous les champs accompagnés d'un * so           | nt obligatoires       |                      |                                                                                                    |
| Mes informations persor                         | nelles                | Une que<br>inscripti | estion concernant votre                                                                                   |
| Genre * :                                       | Homme ~               | Camarean             | Nous écrire <u>&gt; Accédez à notre formulaire</u>                                                        |
| Nom * :                                         |                       |                      |                                                                                                    |
| Prénom * :                                      |                       |                      |                                                                                                    |
| Date de naissance (jj/mm/aaaa) * :              | Jour V Mois V Année V |                      |                                                                                                    |
| Téléphone :                                     |                       |                      |                                                                                                    |
| Adresse * :                                     |                       | ٦                    |                                                                                                    |
| Code postal * :                                 |                       |                      |                                                                                                    |
| Localité * :                                    |                       |                      |                                                                                                    |
| Êtes-vous un professionnel du livre ?           | Non Oui               |                      |                                                                                                    |
| URL de mon blog ou de mon site :                |                       |                      |                                                                                                    |

4

Mémorisez votre **identifiant** et votre **mot de passe**. Ils seront nécessaires pour vos prochaines connexions sur Lirtuel.

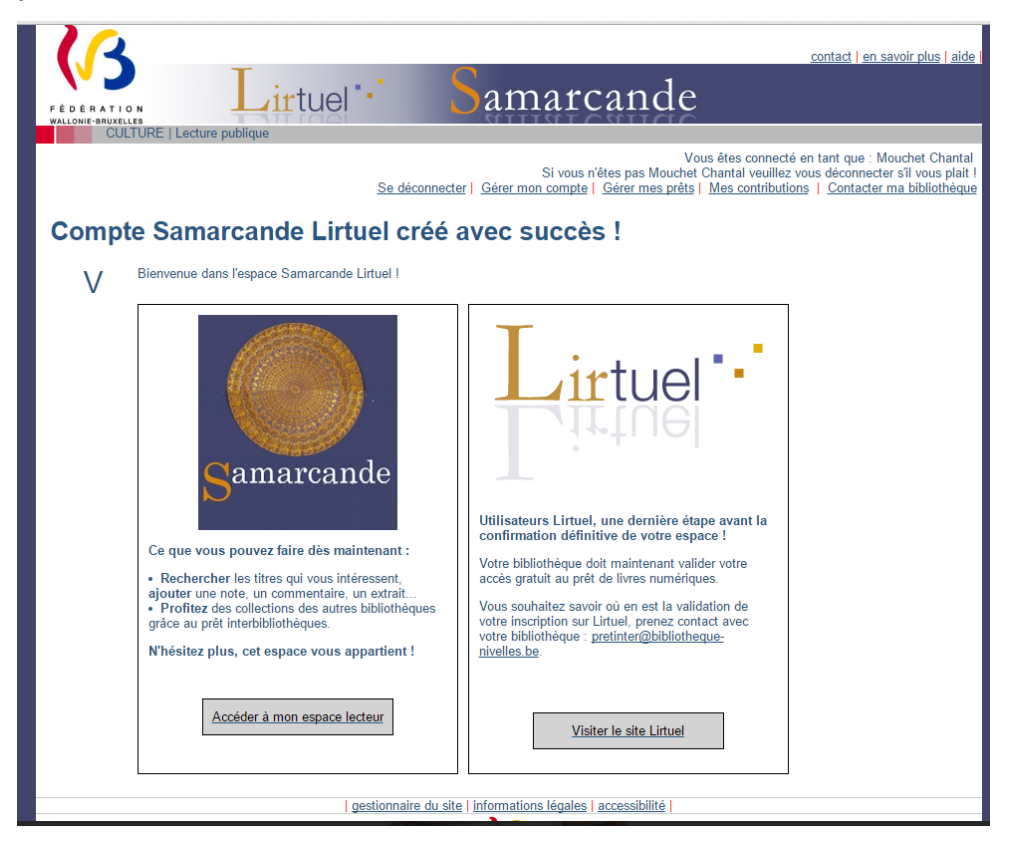

Vous devrez alors attendre que votre bibliothèque valide votre inscription avant toute commande de livres.

Allez dans votre boîte mail et ouvrez l'email correspondant à votre inscription.

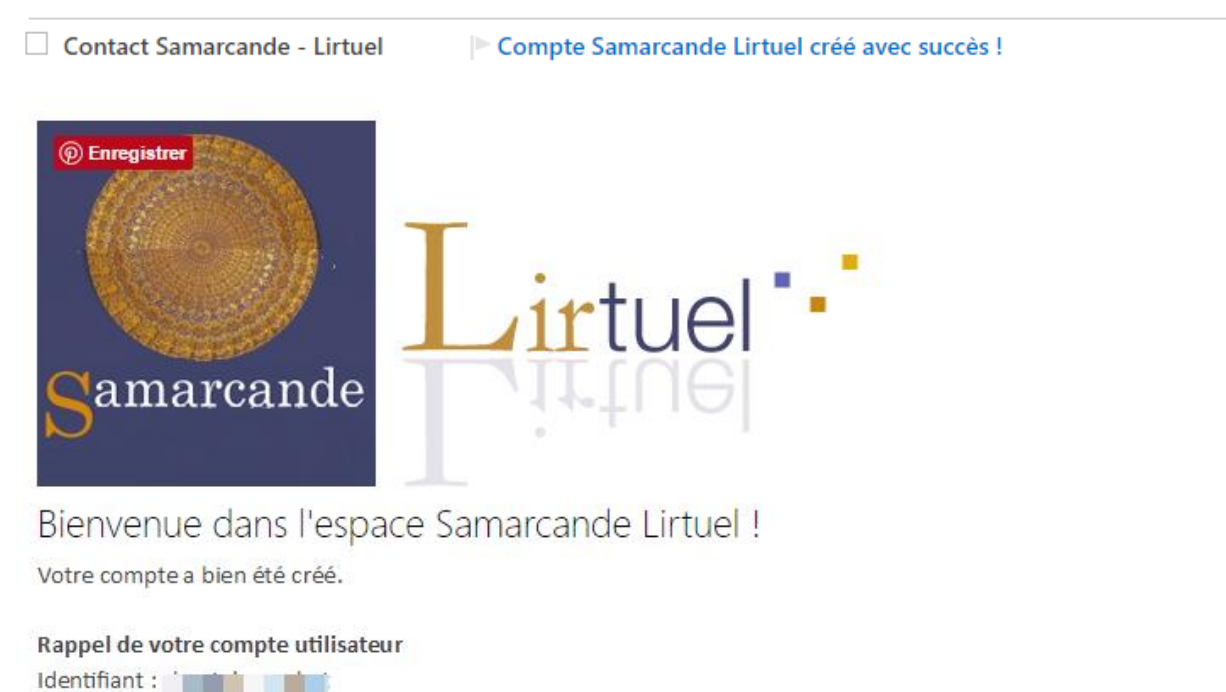

Mot de passe : xxxxxxxx

#### Module 19. La lecture numérique

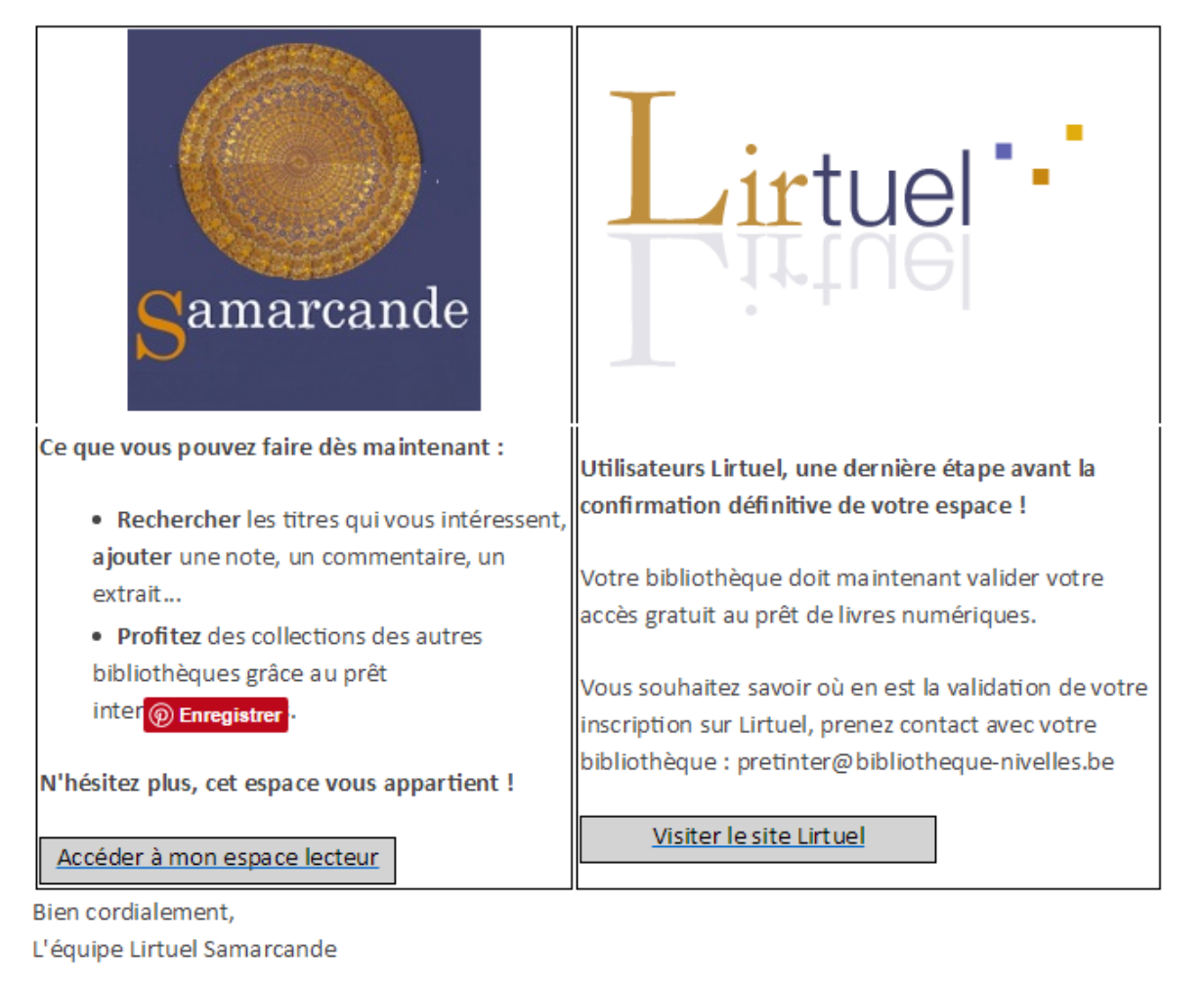

#### Créer un compte Adobe

Vous devez créer un identifiant Adobe pour ouvrir des livres protégés par le verrou ACS (Adobe Content Server). C'est ce verrou qui permet de contrôler les différents paramètres du prêt numérique, notamment sa durée.

Allez sur la page de connexion d'Adobe : <u>https://accounts.adobe.com/</u>

Cliquez sur **Créez un compte**.

|                                 | Our des raisons de sécurité, merci de confirmer votre identité.                                |          |
|---------------------------------|------------------------------------------------------------------------------------------------|----------|
|                                 | Se connecter<br>Vous êtes un nouvel utilisateur <sup>2</sup> Créez un compte<br>Adresse e-mail |          |
| Se connecter ou créer un compte | Ou Continuer Ou Continuer                                                                      |          |
|                                 | Continuer avec Facebook                                                                        | Manual V |
|                                 | Continuer avec Apple                                                                           |          |
|                                 | Obtenir de l'aide pour la connexion                                                            |          |
|                                 |                                                                                                |          |

Remplissez le formulaire et prenez bien note de l'adresse mail et du mot de passe que vous choisissez. Ils seront nécessaire pour configurer tous les appareils qui nécessitent un identifiant Adobe pour lire des livres numériques.

#### Installer Adobe Digital Editions sur votre ordinateur

Cette application vous permet d'ouvrir des livres numériques sur votre ordinateur, ou de les transférer sur votre liseuse.

Téléchargez Adobe Digital Edition.

La plus récente version d'Adobe Digital Editions peut causer des problèmes d'ouverture de fichier sur certaines liseuses, et afficher un message d'erreur d'autorisation à l'étape du transfert du livre d'Adobe Digital Editions vers la liseuse. C'est pourquoi l'installation de la version 3 d'Adobe Digital Editions est recommandée. Cependant, si vous souhaitez installer la plus récente version d'Adobe Digital Editions car votre liseuse ne rencontre pas ce problème, le lien vers la page de téléchargement de cette version est disponible dans la rubrique d'Aide du site.

Pour télécharger la version 3 d'Adobe Digital Editions pour PC, cliquez ici:

https://download.adobe.com/pub/adobe/digitaleditions/ADE\_3.0\_Installer.exe.

Pour télécharger la plus récente version d'Adobe Digital Editions, consultez la page suivante et cliquez sur le lien pour télécharger Digital Editions pour Windows:

https://www.adobe.com/solutions/ebook/digital-editions/download.html

Une fois le téléchargement complété, cliquez sur le fichier d'installation téléchargé à partir de votre navigateur pour l'ouvrir. Vous pouvez également accéder à votre téléchargement en ouvrant le dossier **Téléchargements** de votre ordinateur.

Cliquez sur le fichier d'installation téléchargé. Celui-ci portera l'extension .exe.

Dans la fenêtre du programme d'installation qui apparaît, cochez la case **J'accepte les termes de la licence**, puis cliquez sur **Suivant**.

| 💼 Installation d'Adobe Digital Editions 3.0.1: Licen 🗕 🗌                                                                                                    | ×      |
|----------------------------------------------------------------------------------------------------|--------|
| Veuillez examiner le contrat de licence avant d'installer Adobe Digital Ed<br>3.0.1. Si vous acceptez tous les termes du contrat, cochez la boîte de<br>contrôle ci-dessous. Cliquez sur Suivant pour continuer.                                | itions |
| ADORE SYSTEMS INCORPORATED                                                                                                    | ^      |
| DECLARATION DE GARANTIE ET CONTRAT DE LICENCE DE                                                                                                    |        |
| LOGICIEL ADOBE®.                                                                                                    |        |
| ADOBE DIGITAL EDITIONS                                                                                                    |        |
| AVIS A L'UTILISATEUR : VEUILLEZ LIRE ATTENTIVEMENT<br>CE DOCUMENT. CE DOCUMENT COMPREND LES<br>INFORMATIONS SUR LA GARANTIE (PARTIE I) AINSI QU'UN<br>CONTRAT DE LICENCE S'APPI IOLIANT A L'UTILISATION<br>V J'accepte les termes de la licence | *      |
| Annuler Suivant                                                                                                    | >      |

Cliquez encore sur **suivant** puis sur **Installer**. Enfin, cliquez sur **Fermer**.

| installation d'Adobe Digital Editions 3.0.1 |             |      | $\times$ |
|---------------------------------------------|-------------|------|----------|
| Terminé                                     |             |      |          |
| Plus d'infos                                |             |      |          |
|                                             |             |      |          |
|                                             |             |      |          |
|                                             |             |      |          |
|                                             |             |      |          |
| Annuler                                     | < Précédent | Ferm | ner      |

Ouvrez Adobe Digital Editions et connectez-vous avec votre identifiant.

#### Cliquez sur Aide :

| Adc     | be Digital Editio | ns   |                                                       |                      |       |
|---------|-------------------|------|-------------------------------------------------------|----------------------|-------|
| Fichier | Bibliothèque      | Aide |                                                       |                      |       |
| Biblio  | oroms             |      | Autoriser l'ordinateur                                | Ctrl+Maj+U           | 1 (0) |
|         | Tous les élément: |      | Infos sur l'autorisation<br>Aide Adobe Digital Editic | Ctrl+Maj+I<br>ons F1 |       |
|         | Non lus           |      |                                                       |                      |       |
|         | Emprunté          | _    | A propos de Digital Editio                            | ons                  |       |
|         | Acheté            |      |                                                       |                      |       |

Autorisation de l'ordinateur

| Adobe Digital Edi                         | tions                                           |                               |
|-------------------------------------------|-------------------------------------------------|-------------------------------|
| Autoriser votre ordinateu                 | r                                               |                               |
| Accorder une autorisation à votre ordinat | eur permet de :                                 |                               |
| - Transférer les éléments p               | rotégés Adobe DRM entre plusieurs ordinate      | urs et périph. mobiles.       |
| - Lisez des documents pro                 | tégés par DRM Adobe sur ordinateur ou term      | inal mobile (six au maximum). |
| - Restaurer une sauvegard                 | e en cas de besoin de réinstaller le système d' | 'exploitation.                |
| Sélectionnez le fournisseur d'eBook, p    | uis entrez votre ID et votre mot de passe ci    | -dessous :                    |
| Fournisseur d'eBook :                     | Adobe ID 🔹                                      | <u>Créer un ID Adobe</u>      |
| ID Adobe :                                |                                                 | ]                             |
| Mot de passe :                            |                                                 | Mot de passe oublié           |
|                                           |                                                 |                               |
|                                           |                                                 |                               |
|                                           |                                                 |                               |
| Je souhaite autoriser mon ordinateur      | sans ID                                         |                               |
| Annuler                                   |                                                 | Autoriser                     |

Saisissez votre identifiant Adobe et votre mot de passe. Cliquez ensuite sur **Autoriser**.

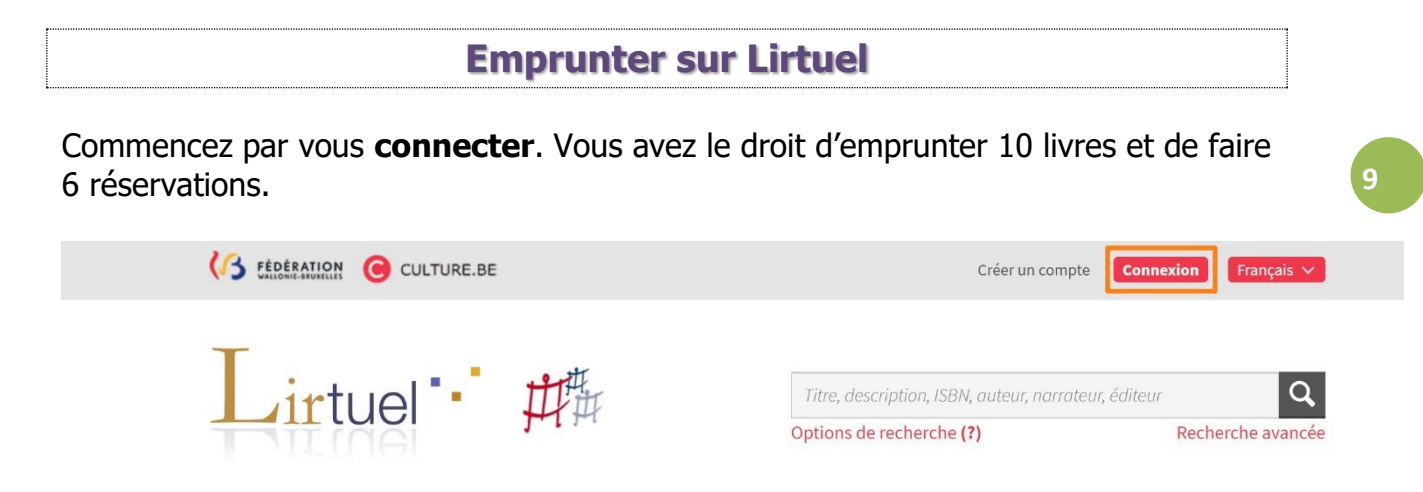

Vous êtes sur la page d'accueil.

Vous pouvez évidemment faire une recherche en utilisant le champ de recherche.

Comme indiqué vous pouvez indiquer le titre, l'ISBN, l'auteur...

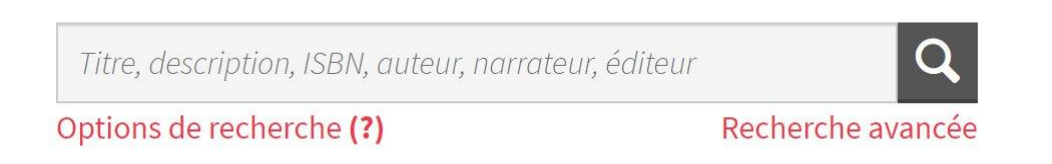

Vous pouvez aussi lancer une recherche avancée.

| Recherche a       | vancée ×                 |
|-------------------|--------------------------|
|                   |                          |
| Mots-clés:        | Titre, description       |
| Auteur:           |                          |
| Narrateur:        |                          |
| Éditeur:          |                          |
| Série/Collection: |                          |
| Date de parution: | Toutes les dates 🗸       |
| Langue:           | Toutes les langues       |
| Public:           | Tous les publics 🗸 🗸     |
| Catégorie:        | Toutes les catégories    |
| Type de média:    | Tout 🗸                   |
| Format:           | EPUB et PDF              |
|                   | Disponibles seulement    |
| Pays de l'auteur: | Tous les pays            |
|                   |                          |
|                   |                          |
|                   | Réinitialiser Rechercher |

La page d'accueil est composée de différentes catégories que vous pouvez parcourir pour vous aider à trouver ce que vous souhaitez emprunter. Pour voir l'ensemble des ouvrages proposé dans ces catégories, cliquez sur **voir tout** ou sur **parcourir le catalogue.** 

Parutions récentes.

Sélection de votre bibliothèque.

Palmarès.

Objectif Plumes.

Sélection Prix Farniente 2024.

LGBTQIA+.

Made in Asia.

C'est l'histoire d'un documentaire belge (Lisez-vous le belge ?).

Cliquez sur un livre pour avoir plus d'informations :

Les avis, les commentaires, le résumé, la maison d'édition, les critiques de presse...

Pour emprunter le livre, cliquez sur le bouton **Emprunter**. Ensuite, confirmez le prêt.

| 📀 EPUB                     |      |         |
|----------------------------|------|---------|
| 1 256 ko                   |      |         |
| 1 exemplaire<br>disponible |      |         |
| Emprunter                  |      |         |
| ♣ Ajouter à ma liste       |      |         |
| 🛄 Extrait                  |      |         |
|                            |      |         |
| Confirmer le prêt          | EPUB | Annuler |
|                            |      |         |

La durée de la période de prêt est de 30 jours.

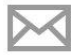

Un courriel vous sera envoyé à **sera de la sera de la sera envoyé** à **sera de la sera de la se** 

Comme vous le voyez, la durée de prêt est de 30 jours. Si vous confirmez le prêt, vous recevrez un email.

Votre prêt expirera le 6 septembre 2023 à 14:27.

Ouvrez le mail reçu et cliquez sur Sélectionner votre mode de lecture.

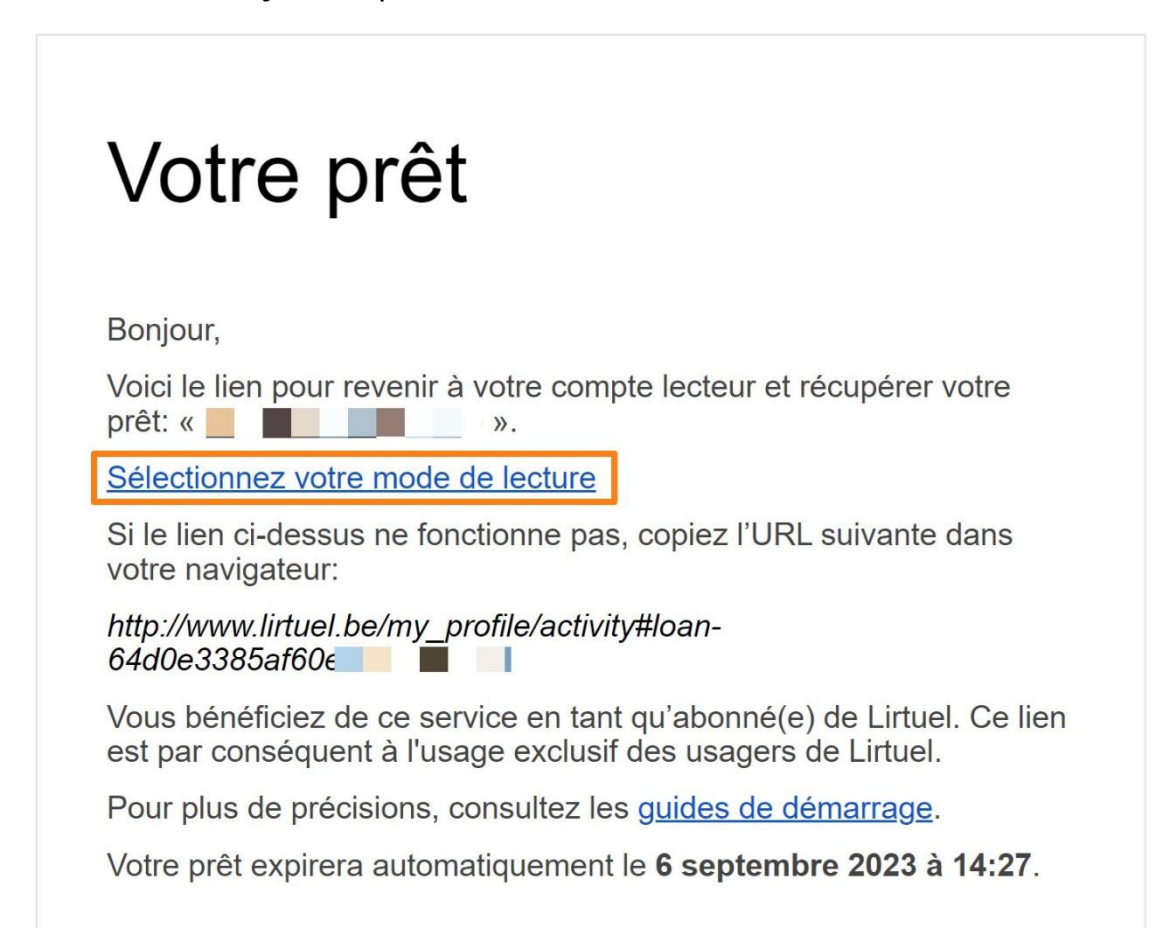

#### Sélectionnez votre mode de lecture :

Votre prêt expirera le 6 septembre 2023 à 14:27.

😼 Lire hors ligne sur ordinateur 🗸

Le fichier que vous avez téléchargé pourra être lu hors ligne sur un ordinateur.

Lorsque vous ouvrirez ce livre numérique pour la première fois dans Thorium Reader, vous devrez fournir, comme mot de passe, la réponse à la question secrète suivante:

Question secrète: Réponse:

Quel est votre nom d'utilisateur ?

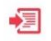

🕖 Lire sur une liseuse

Liseuse Vivlio/PocketBook, Tolino ou Bookeen DIVA >

Autre type de liseuse >

Le téléchargement du fichier dans le format adéquat se lance. Glissez-le dans Adobe Digital Editions.

Celui-ci apparaît alors dans votre bibliothèque.

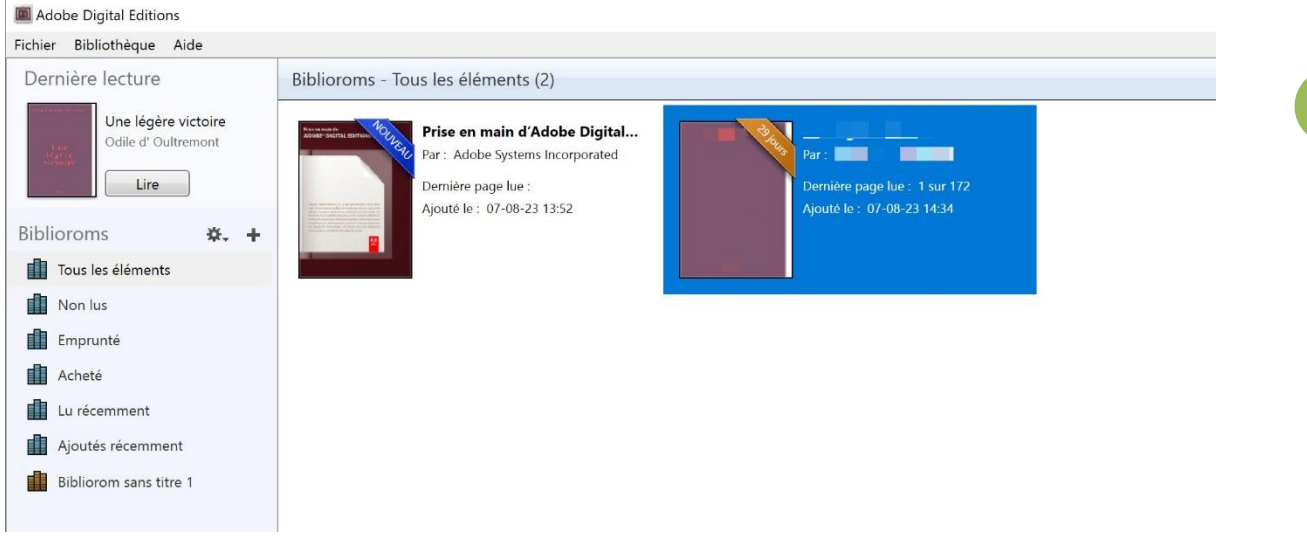

Charger le livre numérique sur votre liseuse.

Connectez votre liseuse sur votre ordinateur.

Sélectionnez le livre, cliquez sur Fichier/Copier sur l'ordinateur/périphérique/ nom de votre liseuse.

| Adobe Digital Editions     |                |                                                                      |
|----------------------------|----------------|----------------------------------------------------------------------|
| Fichier Bibliothèque Aide  |                |                                                                      |
| Ajouter à la bibliothèque  | Ctrl+O         | les éléments (2)                                                     |
| Lire                       | Espace         |                                                                      |
| Récemment lus              |                | 'ise en main d'Adobe Digital                                         |
| Nouveau bibliorom          | Ctrl+N         | r : Adobe Systems Incorporated                                       |
| Copier dans le bibliorom   |                | <ul><li>rnière page lue :</li><li>outé le : 07-08-23 13:52</li></ul> |
| Copier sur l'ordinateur/pe | ériphérique    | Ordinateur                                                           |
| Copier dans la bibliothèq  | ue Ctrl+Maj+C  |                                                                      |
| Fermer                     | Ctrl+W         |                                                                      |
| Supprimer du bibliorom     |                |                                                                      |
| Supprimer de la bibliothè  | èque Supprimer |                                                                      |
| Infos sur l'élément        | Ctrl+I         |                                                                      |
| Afficher dans l'Explorateu | ır Ctrl+E      |                                                                      |
| Imprimer                   | Ctrl+P         |                                                                      |
| Quitter                    | Ctrl+Q         |                                                                      |

12

Fermez Adobe Digital Editions, déconnectez votre liseuse et allez vérifier si le chargement a bien fonctionné.

#### Faire le retour d'un livre emprunté

Lorsque vous avez terminé la lecture de votre livre, vous pouvez bien sûr le rendre avant la date d'échéance prévue.

Pour cela, ouvrez Adobe Digital Editions, faites un clic droit sur le livre à rendre et cliquez sur **Restituer**.

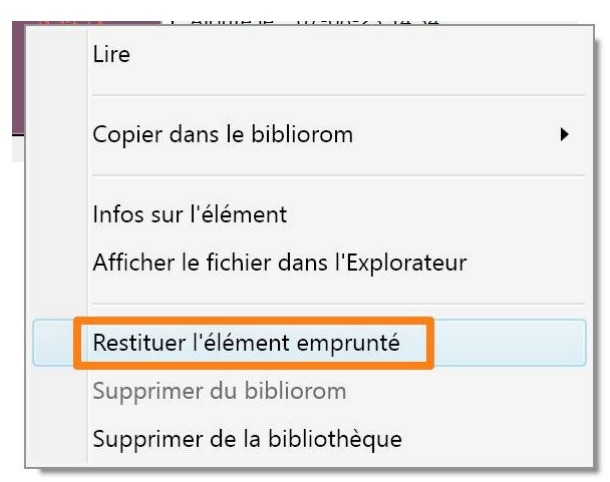

#### Confirmez.

| Adobe Digital Editions                                                                                                    | × |
|----------------------------------------------------------------------------------------------------|---|
| Voulez-vous vraiment restituer                                                                                                    |   |
| Si cet élément emprunté a été obtenu avec un ou plusieurs autres éléments,<br>sa restitution entraîne la restitution de tous ces éléments.<br>Ne plus afficher ce message |   |
| Restituer Annuler                                                                                                    |   |

Le livre disparaît de votre bibliothèque.

| Réserver un livre |  |
|-------------------|--|
|                   |  |

Lorsqu'un livre n'est pas disponible, vous pouvez le réserver. Vous devez simplement cliquer sur le bouton orange. Vous avez la date de retour du prochain exemplaire qui est indiquée.

Pour ajouter un titre à votre liste de lecture, cliquez sur **Ajouter à ma liste**.

| + | Ajouter à ma liste |
|---|--------------------|
|   | 😃 Extrait          |

Pour supprimer un livre de votre liste, cliquez sur le bouton **Dans ma liste**, qui se transforme en bouton de suppression.

| 🗸 Dans ma liste                   |
|-----------------------------------|
| 😃 Extrait                         |
| <ul> <li>Dans ma liste</li> </ul> |
| 😃 Extrait                         |

Pour consulter votre liste de lecture, cliquez sur **Mon compte/Liste de lecture**.

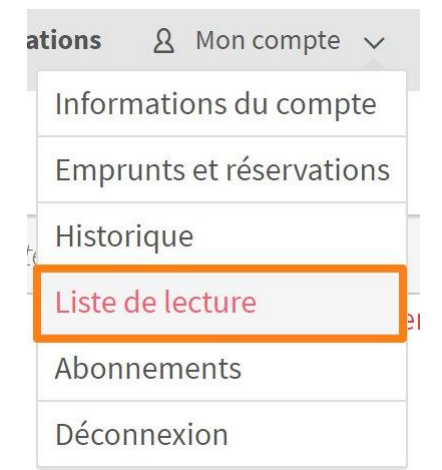

## Historique

Vous pouvez consulter votre historique d'emprunts. Pour cela, cliquez sur **Mon** compte/ Historique.

| at | ions & Mon compte 🗸      |
|----|--------------------------|
|    | Informations du compte   |
|    | Emprunts et réservations |
|    | Historique               |
|    | Liste de lecture         |
|    | Abonnements              |
|    | Déconnexion              |

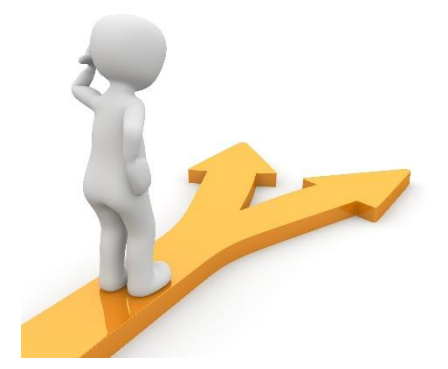

### Table des matières

| Les liseuses                                          | 2  |
|-------------------------------------------------------|----|
| Les e-books                                           | 2  |
| Lirtuel                                               | 4  |
| S'inscrire sur Lirtuel                                | 4  |
| Créer un compte Adobe                                 | 6  |
| Installer Adobe Digital Editions sur votre ordinateur | 7  |
| Emprunter sur Lirtuel                                 | 9  |
| Charger le livre numérique sur votre liseuse          | 12 |
| Faire le retour d'un livre emprunté                   | 13 |
| Réserver un livre                                     | 13 |
| Ajouter un titre à votre liste                        |    |

15

| Historique         | . 15 |
|--------------------|------|
| Table des matières | . 15 |